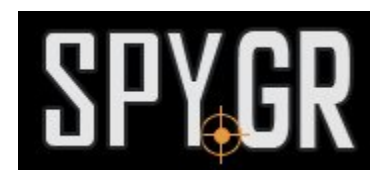

## **IP KAMEPA 1080P**

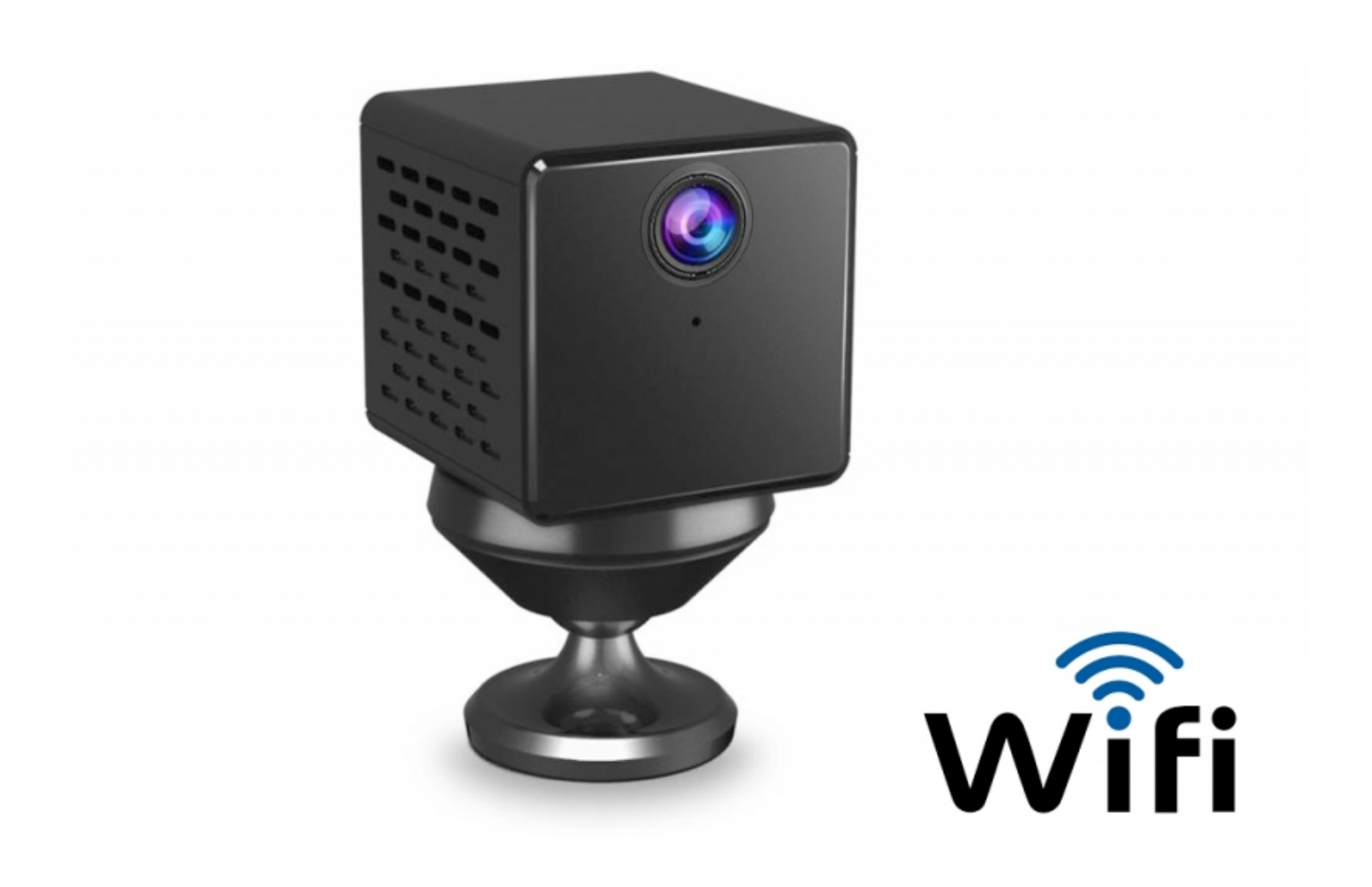

## ΟΔΗΓΙΕΣ ΧΡΗΣΗΣ

 Τοποθετήστε κάρτα μνήμης στην θύρα της κάμερας και συνδέστε την κάμερα στο ρεύμα εάν δεν την έχετε φορτίσει.

Κατεβάστε την δωρεάν εφαρμογή Eyecloud στην κινητή σας συσκεύη και ανοίξτε την.

Πατήστε την δεύτερη επιλογή για να προσθέσετε την κάμερα.

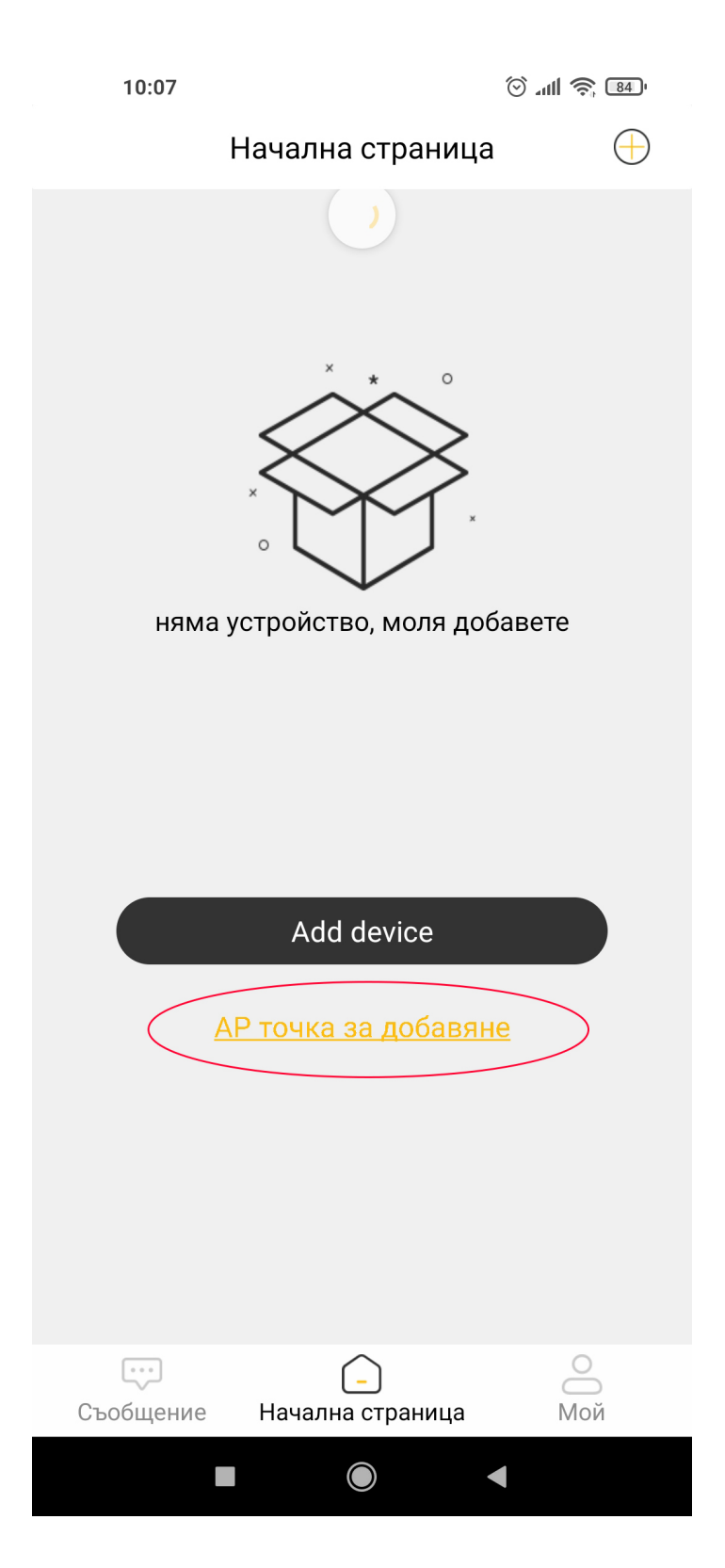

2. Απο το επόμενο μενού επιλέξτε την πρώτη επιλογή για να ρυθμίσετε το ασύρματο δίκτυο σας.

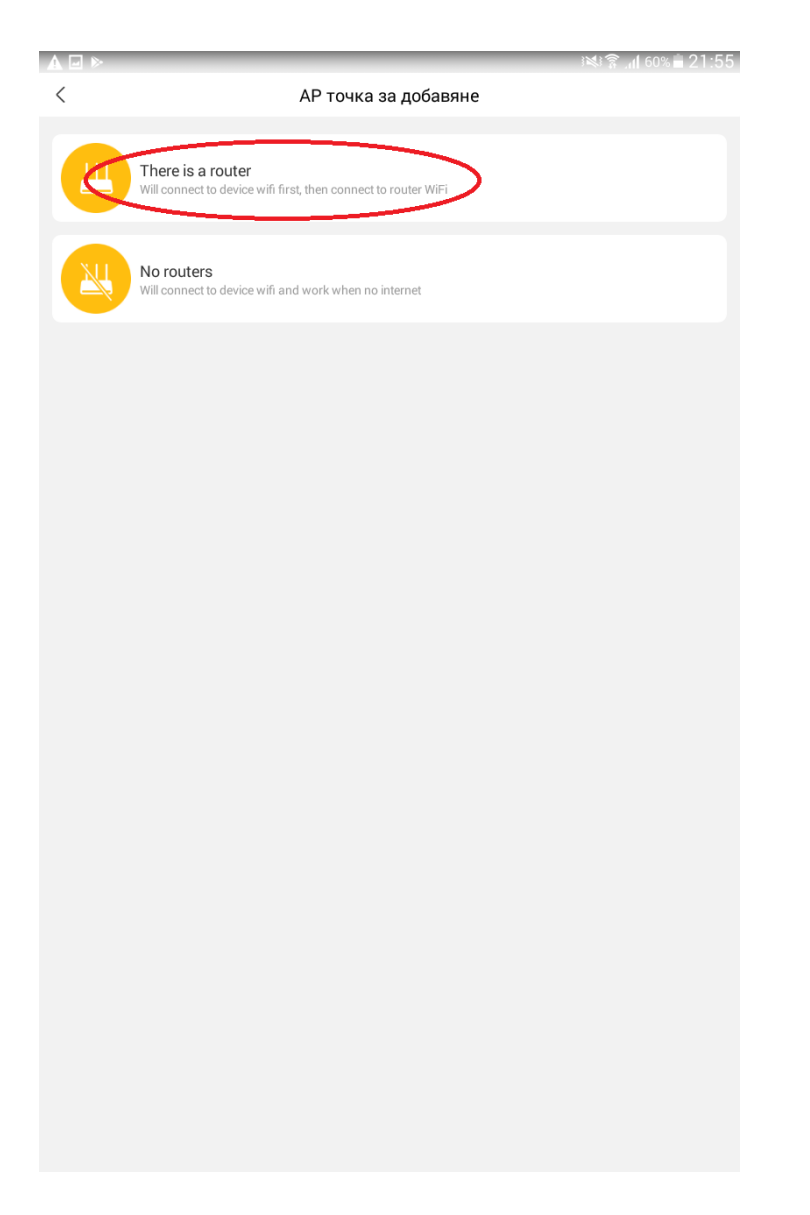

3. Γράψτε τον κωδικό πρόσβασης του ασύρματου δικτύου σας και πατήστε ΟΚ.

| A ⊨<br>< | ку * "1 60% ≡ 21:55<br>Изпращане                                                                                                    |
|----------|----------------------------------------------------------------------------------------------------|
| Мо       | ля, подгответе устройството в съответствие с ръководството n                                                                                                    |
|          |                                                                                                    |
|          |                                                                                                    |
|          |                                                                                                    |
|          | Home                                                                                                    |
|          | Мі-і разsword Моля, уверете се, че паролата е въведена правилно, в противен случай устройството не може да бъде добавено успешно. Някои устройства не поддържат 5G WiFi мрежа, можете да щракнете Превключване на мрежата |
|          | OK                                                                                                    |
|          | ок                                                                                                    |

4. Η εφαρμογή θα σαρώσει για την κάμερα.

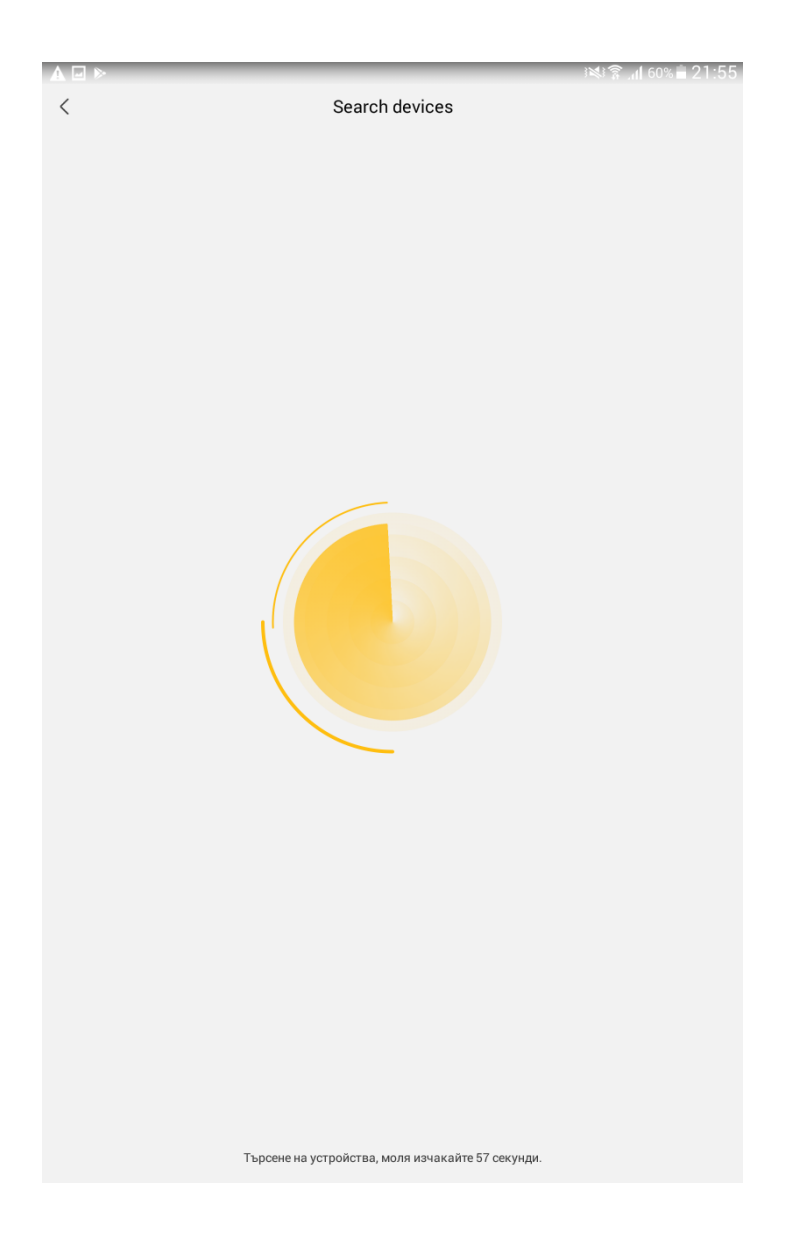

5. Εφόσον βρεθεί η κάμερα, μπορείτε να την ονομάσετε όπως θέλετε.

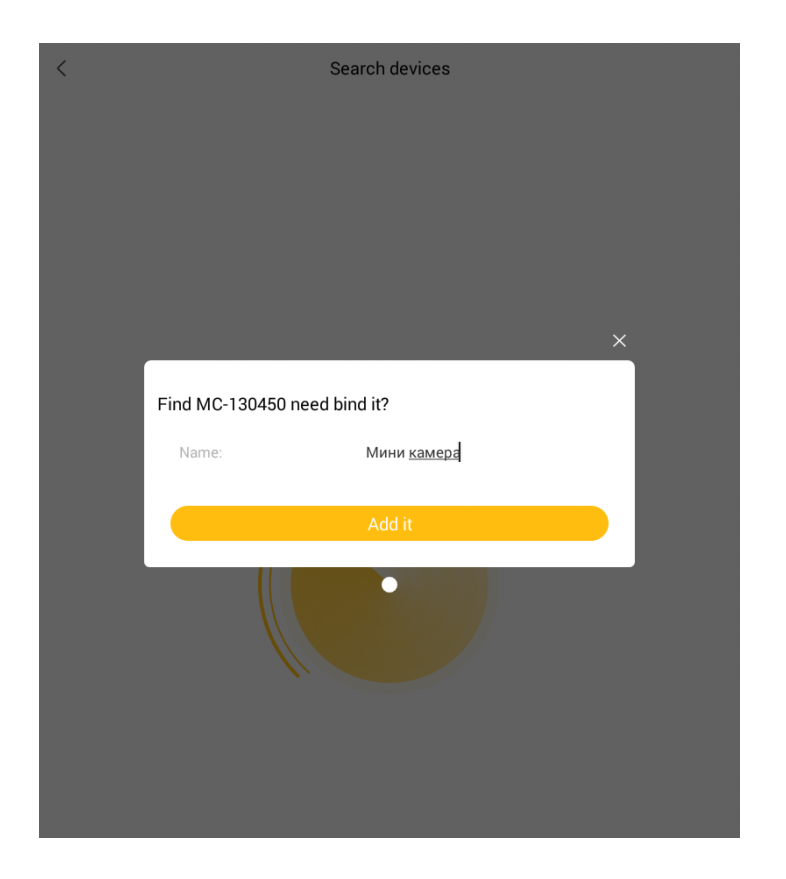

6. Όταν η κάμερα προστεθεί με επιτυχία θα την δείτε στην αρχική σελίδα της εφαρμογής.

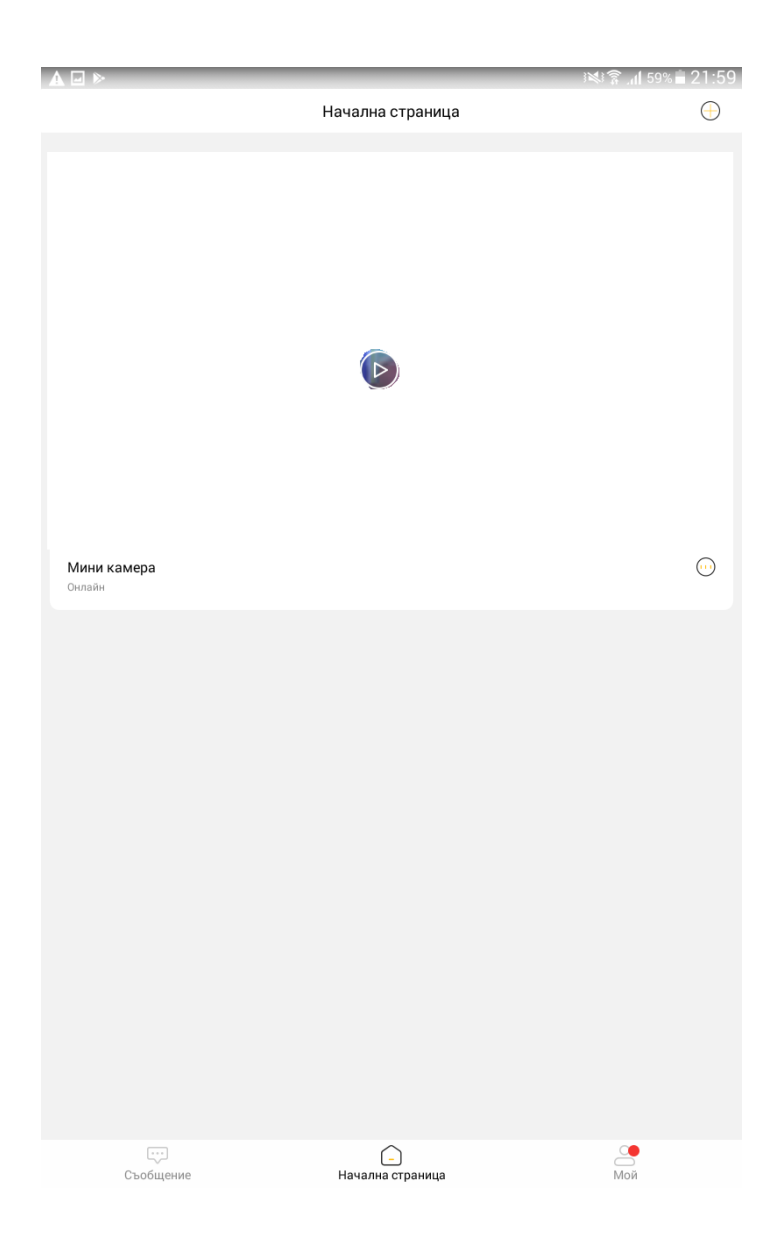

7. Πατήστε το κυκλάκι στην κάτω δεξιά γωνία για επιπλέον ρυθμίσεις.

Μπορείτε να δείτε όλες τις καταγραφές που είναι αποθηκεύμενες στην κάρτα μνήμης ή στο "cloud".

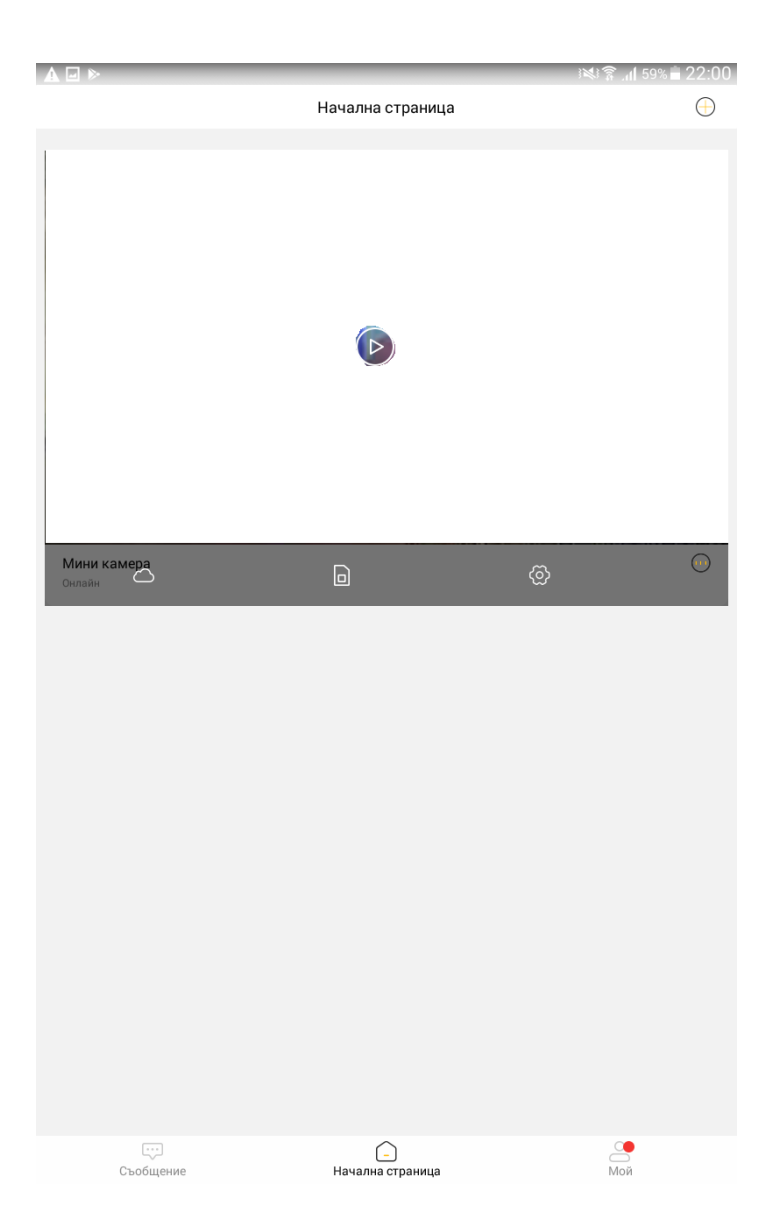

8. Εάν πατήσετε τον οδοντωτό τροχό θα μπορείτε να κάνετε όλες τις ρυθμίσεις που είναι για την εικόνα, τον ήχο το Wi-Fi, τις καταγραφές, τις ειδοποιήσεις κ.α.

|             | ► 341 \$9%                                                                                                    |  |
|-------------|----------------------------------------------------------------------------------------------------|--|
| <           | Основни параметри                                                                                                    |  |
|             | Мини камера []<br>UID:VSTJ130450TUSTV<br>МАК адрес:74:EE:2A:CB:7D:31<br>Време за активиране2020-01-21 04:43:19                                                                  |  |
| основа      |                                                                                                    |  |
| ₹           | Лепенката е върху устройството                                                                                                    |  |
|             | Настройки за изображение / звук                                                                                                    |  |
| Mpe         | жа                                                                                                    |  |
| (((-        | Настройки на WiFi >                                                                                                    |  |
| store       | e                                                                                                    |  |
|             | Настройки за запис на TF карти                                                                                                    |  |
| Сигурност   |                                                                                                    |  |
| •           | Известие                                                                                                    |  |
| Ô           | Парола                                                                                                    |  |
| ۲           | Скрийте индикаторната лампа                                                                                                    |  |
| Инд<br>бутс | икаторите преминават в скрито състояние след 5 секунди нормална работа. Докато са скрити, натиснете<br>на, за да нулирате устройството. Те се показват обикновено за 5 секунди. |  |
| Сист        | гема                                                                                                    |  |
| +           | Firmware >                                                                                                    |  |
| Ċ           | Рестартиране                                                                                                    |  |
|             |                                                                                                    |  |
|             | Delete                                                                                                    |  |
|             |                                                                                                    |  |
|             |                                                                                                    |  |
|             |                                                                                                    |  |
|             |                                                                                                    |  |

Και άλλα προϊόντα από την ίδια κατηγορία Προς το προϊόν "IP κάμερα 1080p" Copyright 2005 - 2017 Spy.gr